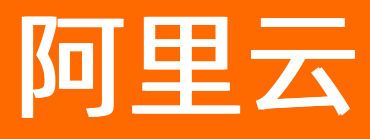

# 云原生数据仓库 AnalyticDB PostgreSQL 版 常见问题

ALIBABA CLOUD

文档版本: 20220704

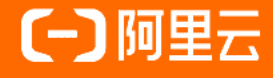

## 法律声明

阿里云提醒您在阅读或使用本文档之前仔细阅读、充分理解本法律声明各条款的内容。 如果您阅读或使用本文档,您的阅读或使用行为将被视为对本声明全部内容的认可。

- 您应当通过阿里云网站或阿里云提供的其他授权通道下载、获取本文档,且仅能用 于自身的合法合规的业务活动。本文档的内容视为阿里云的保密信息,您应当严格 遵守保密义务;未经阿里云事先书面同意,您不得向任何第三方披露本手册内容或 提供给任何第三方使用。
- 未经阿里云事先书面许可,任何单位、公司或个人不得擅自摘抄、翻译、复制本文 档内容的部分或全部,不得以任何方式或途径进行传播和宣传。
- 由于产品版本升级、调整或其他原因,本文档内容有可能变更。阿里云保留在没有 任何通知或者提示下对本文档的内容进行修改的权利,并在阿里云授权通道中不时 发布更新后的用户文档。您应当实时关注用户文档的版本变更并通过阿里云授权渠 道下载、获取最新版的用户文档。
- 4. 本文档仅作为用户使用阿里云产品及服务的参考性指引,阿里云以产品及服务的"现状"、"有缺陷"和"当前功能"的状态提供本文档。阿里云在现有技术的基础上尽最大努力提供相应的介绍及操作指引,但阿里云在此明确声明对本文档内容的准确性、完整性、适用性、可靠性等不作任何明示或暗示的保证。任何单位、公司或个人因为下载、使用或信赖本文档而发生任何差错或经济损失的,阿里云不承担任何法律责任。在任何情况下,阿里云均不对任何间接性、后果性、惩戒性、偶然性、特殊性或刑罚性的损害,包括用户使用或信赖本文档而遭受的利润损失,承担责任(即使阿里云已被告知该等损失的可能性)。
- 5. 阿里云网站上所有内容,包括但不限于著作、产品、图片、档案、资讯、资料、网站架构、网站画面的安排、网页设计,均由阿里云和/或其关联公司依法拥有其知识产权,包括但不限于商标权、专利权、著作权、商业秘密等。非经阿里云和/或其关联公司书面同意,任何人不得擅自使用、修改、复制、公开传播、改变、散布、发行或公开发表阿里云网站、产品程序或内容。此外,未经阿里云事先书面同意,任何人不得为了任何营销、广告、促销或其他目的使用、公布或复制阿里云的名称(包括但不限于单独为或以组合形式包含"阿里云"、"Aliyun"、"万网"等阿里云和/或其关联公司品牌,上述品牌的附属标志及图案或任何类似公司名称、商号、商标、产品或服务名称、域名、图案标示、标志、标识或通过特定描述使第三方能够识别阿里云和/或其关联公司)。
- 6. 如若发现本文档存在任何错误,请与阿里云取得直接联系。

## 通用约定

| 格式          | 说明                                        | 样例                                        |
|-------------|-------------------------------------------|-------------------------------------------|
| ⚠ 危险        | 该类警示信息将导致系统重大变更甚至故<br>障,或者导致人身伤害等结果。      | 介 危险 重置操作将丢失用户配置数据。                       |
| ▲ 警告        | 该类警示信息可能会导致系统重大变更甚<br>至故障,或者导致人身伤害等结果。    | 會学者<br>重启操作将导致业务中断,恢复业务<br>时间约十分钟。        |
| 〔) 注意       | 用于警示信息、补充说明等,是用户必须<br>了解的内容。              | 大) 注意<br>权重设置为0,该服务器不会再接受新<br>请求。         |
| ⑦ 说明        | 用于补充说明、最佳实践、窍门等 <i>,</i> 不是<br>用户必须了解的内容。 | ⑦ 说明<br>您也可以通过按Ctrl+A选中全部文件。              |
| >           | 多级菜单递进。                                   | 单击设置> 网络> 设置网络类型。                         |
| 粗体          | 表示按键、菜单、页面名称等UI元素。                        | 在 <b>结果确认</b> 页面,单击 <b>确定</b> 。           |
| Courier字体   | 命令或代码。                                    | 执行 cd /d C:/window 命令,进入<br>Windows系统文件夹。 |
| 斜体          | 表示参数、变量。                                  | bae log listinstanceid                    |
| [] 或者 [alb] | 表示可选项,至多选择一个。                             | ipconfig [-all -t]                        |
| {} 或者 {a b} | 表示必选项,至多选择一个。                             | switch {act ive st and}                   |

## 目录

| 1.如何解决实例无法连接                              | 05 |
|-------------------------------------------|----|
| 2.如何查看表和数据库的数据量大小?                        | 07 |
| 3.如何获取更多技术信息?                             | 08 |
| 4.如何选择实例规格?                               | 09 |
| 5.如何切换网络类型?                               | 10 |
| 6.磁盘锁定之后如何清理数据?                           | 11 |
| 7.如何修改参数?                                 | 12 |
| 8.如何使用表分区?                                | 13 |
| 9.如何使用 AnalyticDB for PostgreSQL 列存和压缩功能? | 14 |
| 10.实例创建失败或长时间处于创建中,如何处理?                  | 15 |
| 11.COPY操作是否需要superuser权限                  | 16 |
| 12.为什么无法看到按量付费实例的账单?何时能够开具发票?             | 17 |
| 13.如何终止异常SQL执行?                           | 18 |
| 14.如何查看表的分布键定义和表的分区定义?                    | 19 |
| 15.如何获得在线技术支持?                            | 20 |
| 16.实例"节点"规格与原"计算组"规格的对应关系?                | 21 |
| 17.获取AccessKey                            | 22 |
| 18.如何设置SQL语句超时时间                          | 24 |

## 1. 如何解决实例无法连接

本文介绍如何解决AnalyticDB PostgreSQL版无法连接的问题。

### 问题现象

在使用客户端连接AnalyticDB PostgreSQL版实例时, 弹窗报错。如下图所示:

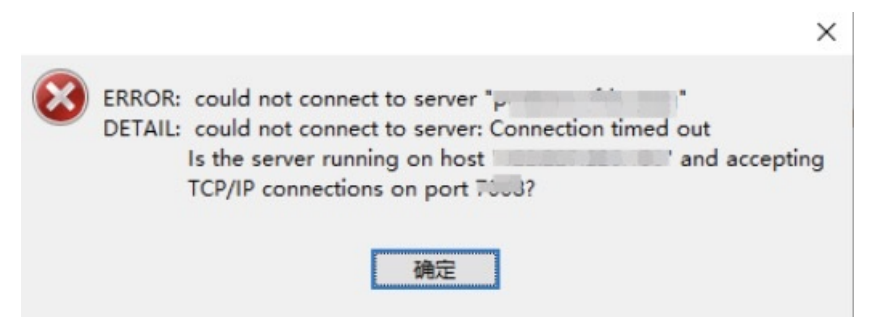

### 问题原因

报错的IP与AnalyticDB PostgreSQL版实例无法互相访问。可能原因如下:

- 报错的IP是用户局域网的IP。
- 未设置AnalyticDB PostgreSQL版实例的IP白名单。

### 解决方式

### 如何查看本地客户端IP并设置ADB PG实例白名单?

由于网络环境复杂多样,用户可能无法正确地找到本地客户端的IP地址来设置实例白名单。本文介绍如何查看本地客户端的IP。

#### 操作步骤

- 1. 将 0.0.0.0/0 添加到AnalyticDB PostgreSQL版实例的白名单,具体操作如下:
  - i. 登录云原生数据仓库AnalyticDB PostgreSQL版控制台。
  - ii. 在控制台左上角,选择实例所在地域。
  - iii. 找到目标实例,单击实例ID。
  - iv. 在左侧导航栏中, 单击数据安全性。
  - v. 在白名单设置页签中,单击default白名单分组后的修改,进入修改白名单分组面板。
  - vi. 删除组内白名单中的默认白名单127.0.0.1, 写入白名单地址 0.0.0.0/0。

```
    ⑦ 说明 0.0.0.0/0 允许任何IP访问数据库,将会引入较高的安全风险,请尽快删除。
```

vii. 单击确定,完成白名单设置。

使用客户端连接到AnalyticDB PostgreSQL版实例,请参见客户端连接下载安装psql客户端,使用如下连接语句连接数据库:

psql -h yourgpdbaddress.gpdb.rds.aliyuncs.com -p 3432 -d postgres -U gpdbaccount

其中,各个参数的定义如下:

- -h: 指定主机地址。
- -p: 指定端口号。
- -d: 指定数据库(默认的数据库是 postgres),
- -U: 指定连接的用户。
- 可以通过 psql --help 查看更多选项。在 psql 中, 可以执行 \? 查看更多 psql 中支持的命
   令。
- 3. 进入数据库后,在数据库的SQL命令行窗口中运行如下命令,查询客户端的IP地址。

select \* from pg\_stat\_activity;

查询结果的CLIENT\_ADDR字段即为客户端的IP地址。

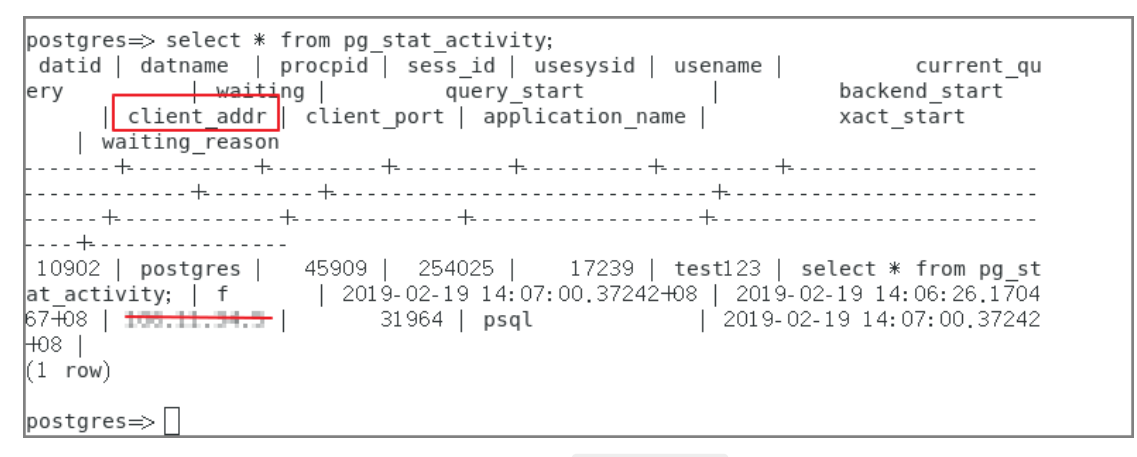

4. 在AnalyticDB PostgreSQL版控制台中,将白名单 0.0.0.0/0 删除,输入上个步骤查询到的IP地 址,即可正常访问数据库。

## 2.如何查看表和数据库的数据量大 小?

假设表的模式为 <schemaname> ,表名为 <tablename> 。

• 执行以下命令,查询一张表的总大小(单位为MB,包含表的索引和数据):

select pg\_size\_pretty(pg\_total\_relation\_size('<schemaname>.<tablename>'));

• 执行以下命令, 查询表的数据大小(单位MB, 不包括索引):

select pg\_size\_pretty(pg\_relation\_size('<schemaname>.<tablename>'));

• 执行以下命令, 查询分区表所有分区的总大小(单位MB, 包含表的索引和数据):

select schemaname,tablename,round(sum(pg\_total\_relation\_size(schemaname || '.' || partiti
ontablename))/1024/1024) "MB" from pg\_partitions where schemaname='<schemaname>' and tabl
ename='<tablename>' group by 1,2;

• 执行以下命令,查询一个Schema下面的所有表的总大小(单位MB,包括索引和数据):

select schemaname ,round(sum(pg\_total\_relation\_size(schemaname||'.'||tablename))/1024/102
4) "Size MB" from pg tables where schemaname='<schemaname>' group by 1;

• 执行以下命令, 查询每个数据库的大小(单位MB):

select datname,pg size pretty(pg database size(datname)) from pg database;

# 3.如何获取更多技术信息?

本文介绍获取技术内容和支持的途径。

- 1. 云栖社区 云原生数据仓库AnalyticDB PostgreSQL版云栖号,请参见 阿里云数据仓库云栖号。
- 2. 提交工单向我们咨询。
- 3. Greenplum Dat abase开源社区官方资料,请参见Greenplum Dat abase官网。
- 推荐加入产品技术支持钉钉群(群号:11700737),获得技术专家在线支持、新特性预告、优惠活动 信息。

## 4. 如何选择实例规格?

请参见实例规格和选型指导

## 5.如何切换网络类型?

云原生数据仓库AnalyticDB PostgreSQL版网络类型默认使用专有网络(VPC),如果实例的网络类型为经典网络,想要切换到专有网络(VPC),目标实例和专有网络(VPC)必须在同一个地域。

## 背景信息

专有网络(Virtual Private Cloud,简称 VPC): 专有网络帮助用户在阿里云上构建出一个隔离的网络环境。 用户可以自定义专有网络里面的路由表、IP 地址范围和网关。用户可以通过专线或者 VPN 的方式将自建机 房与阿里云专有网络内的云资源组合成一个虚拟机房,实现应用平滑上云。

### 操作步骤

- 1. 创建与目标AnalyticDB PostgreSQL版实例所在地域一致的专有网络。
- 2. 登录云原生数据仓库AnalyticDB PostgreSQL版控制台。
- 3. 在控制台左上角,选择实例所在地域。
- 4. 找到目标实例,单击实例ID。
- 5. 在实例菜单栏中,选择数据库连接,进入数据连接页面。
- 6. 单击**切换为专有网络**,进入**切换为专有网络**页面。
- 7. 选择一个专有网络和虚拟交换机,然后单击确定。

○ 注意 切换为专有网络后,原内网地址将从经典网络切换到专有网络,经典网络下的ECS将无法访问专有网络下的AnalyticDB PostgreSQL版实例,原外网地址保持不变。

## 相关API

| API                         | 描述     |
|-----------------------------|--------|
| ModifyDBInstanceNetworkType | 切换网络类型 |

# 6.磁盘锁定之后如何清理数据?

### 磁盘满判定条件

任何一个计算组磁盘空间达到限制或者主节点(Master)磁盘空间达到限制,就会锁定整个实例。

### 检查实例是否锁定

直接连接数据库,执行以下命令,检查实例是否被锁定:

show rds\_force\_trans\_ro\_non\_sup;

根据返回结果,如果 rds\_force\_trans\_ro\_non\_sup 的值为 on ,表示实例已被锁定,数据库已处于只 读状态。

### 如何清理数据

当实例因磁盘满被锁定时,AnalyticDB for PostgreSQL仍然支持对数据表进行truncate/drop/grant 操作。 清理数据后,如果磁盘空间降到阈值以下,过大约5分钟实例会自动解锁。

↓ 注意 实例锁定后,不支持 delete 操作。因为 delete 会写 xlog,使空间占用增大。

### 另外,您可以执行以下语句来查询表的大小:

select pg\_size\_pretty(pg\_total\_relation\_size('test'));

# 7.如何修改参数?

AnalyticDB for PostgreSQL 用户可以修改连接会话内的参数配置(具体参考 Greenplum 的参数修改限制)。

您可以使用命令 ALTER ROLE <用户名> SET <参数名> = <参数值> 来修改参数。该参数修改只针对指定的 用户生效。

如果要修改数据库实例级别参数,需要提交工单申请,或加入在线支持钉钉群向在线支持工程师申请。工单 申请网址和在线支持钉钉群请参见如何获取更多技术信息?。

# 8.如何使用表分区?

本文介绍AnalyticDB PostgreSQL版如何使用表分区。

对于数据库中的事实表以及一些比较大的表,建议您使用表分区。使用表分区功能,方便您定期进行数据删除(通过altertable drop partition命令可删除整个分区的数据)和导入(使用交换分区的方式,即altertable exchange partition命令可以加入新数据分区)。

AnalyticDB PostgreSQL版支持Range Partition(范围分区)、List Partition(列表分区)和Composite Partition(多级分区)。但是, Range Partition只支持利用数值或时间类型的字段来分区。

### 以下是一个使用Range Partition的表的例子。

CREATE TABLE LINEITEM ( L ORDERKEY BIGINT NOT NULL, L PARTKEY BIGINT NOT NULL, L SUPPKEY BIGINT NOT NULL, L LINENUMBER INTEGER, L QUANTITY FLOAT8, L EXTENDEDPRICE FLOAT8, L DISCOUNT FLOAT8, L TAX FLOAT8, L RETURNFLAG CHAR(1), L LINESTATUS CHAR(1), L SHIPDATE DATE, L COMMITDATE DATE, L RECEIPTDATE DATE, L SHIPINSTRUCT CHAR(25), L SHIPMODE CHAR(10), L COMMENT VARCHAR(44) ) WITH (APPENDONLY=true, ORIENTATION=column, COMPRESSTYPE=zlib, COMPRESSLEVEL=5, BLOCKSIZE= 1048576, OIDS=false) DISTRIBUTED BY (1 orderkey) PARTITION BY RANGE (L SHIPDATE) (START (date '1992-01-01') INCLUSIVE END (date '2000-01-01' ) EXCLUSIVE EVERY (INTERVAL '1 month' ));

## 9.如何使用 AnalyticDB for PostgreSQL 列存和压缩功能?

在 AnalyticDB for PostgreSQL 中创建表时,默认使用行式存储,并且不启用压缩。如需使用列存和压缩功能,您必须在建表时指定列存和压缩选项。例如,您可以在建表语句中加入以下子句,来启用列存和压缩功能。

with (APPENDONLY=true, ORIENTATION=column, COMPRESSTYPE=zstd, COMPRESSLEVEL=5, BLOCKSIZE=1 048576, OIDS=false)

一般情况下,推荐您使用列存和压缩功能,尤其是在包含较多复杂查询,或需要降低存储成本的场景。详情 请参见<del>表存储格式定义</del>。

# 10.实例创建失败或长时间处于创建中,如何处理?

实例创建后,一般在20分钟内能够正常运行。新建实例长时间处于创建中,一般是由于后端资源不足导致的,您可以提工单请求后端补充资源,或者更换其他可用区尝试购买。也可以登录产品的技术支持钉钉群, 联系值班同学寻求帮助 技术支持钉钉群链接

# 11.COPY操作是否需要superuser权限

## 问题描述

在AnalyticDB for PostgreSQL上通过执行 CREATE ROLE 创建了一个普通用户gpuser01,但是在执行COPY 脚本的时候,提示 ERROR: must be superuser to COPY to or from a file 。

如何操作才能将普通用户权限提升为superuser?

### 问题解答

- AnalyticDB for PostgreSQL不提供superuser权限,更多信息参考4.3版本介绍。
- 可以参考以下两个方法执行数据COPY到文件的操作。

psql -c 'copy xx to stdout' > file

### 或

cat file | psql -c 'copy xx from stdin'

## 12.为什么无法看到按量付费实例的 账单?何时能够开具发票?

按量付费实例的月度账单在次月的2日输出。例如,2月份的账单,需要在3月2日之后才能查询到。输出月度 账单后,才能开具发票,即发票也是在次月2日才能开具。

# 13.如何终止异常SQL执行?

若需要终止特定的SQL或会话来恢复系统状态,先通过 pg\_stat\_activity 系统视图查询当前的查询:

| <pre>select current_query,procpid from pg_stat_activity ;</pre> |     |         |
|-----------------------------------------------------------------|-----|---------|
| current_query                                                   |     | procpid |
| <pre>select current_query,procpid from pg_stat_activity;</pre>  | -+· | 32584   |
| SELECT XXX                                                      | T   | 32238   |

? 说明

current query 为当前正在进行的查询, procpid 为后台进程的PID。

### 终止非当前连接的SELECT:

### 或

```
SELECT pg_terminate_backend(pg_stat_activity.procpid)
FROM pg_stat_activity
WHERE procpid <> pg_backend_pid() and current_query like 'SELECT%'; --注意SELECT的大小写
pg_terminate_backend
------
t
(1 rows)
```

⑦ 说明 cancel 和 terminate 仅适用于当前用户的查询或权限小于等于当前用户的查询。若提示 "ERROR: must be superuser or rds\_superuser to signal other server processes",则说明 后台有其他用户的连接,但不影响 cancel 和 terminate 的执行。

## 14.如何查看表的分布键定义和表的 分区定义?

### 如何查看分布键

• 使用psql查看

\d

使用SQL查看

```
-- ADB PG 4.3版本
```

SELECT attname FROM pg\_attribute WHERE attrelid='<schema\_name>.<table\_name>'::regclass an
d attnum in (SELECT unnest(attrnums) FROM pg\_catalog.gp\_distribution\_policy t WHERE local
oid='schemaname.tblname'::regclass);

-- ADB PG 6版本

SELECT attname FROM pg\_attribute WHERE attrelid='<schema\_name>.<table\_name>'::regclass an
d attnum in (SELECT unnest(distkey) FROM pg\_catalog.gp\_distribution\_policy t WHERE localo
id='schemaname.tblname'::regclass);

? 说明

- <<u>schema\_name></u>:模式名称。
- : 表名称。

## 如何查看分区定义

● 使用psql查看

\d+ <table\_name>

```
    使用SQL查看
```

SELECT pg\_get\_partition\_def('<schema\_name>.<table\_name>'::regclass,true);

? 说明

- <<u>schema\_name></u>:模式名称。
- <table\_name> : 表名称。

## 15.如何获得在线技术支持?

请加入如下钉钉群(群号:11700737),产品技术专家提供在线支持服务,同时定期发布优惠活动及新特性预告!

## 16.实例"节点"规格与原"计算 组"规格的对应关系?

AnalyticDB for PostgreSQL在 2019年8月23日, 实例规格定义变更,集群实例由"**计算组**"组成的规格定 义改为由"**节点**"组成。本文主要用来描述"**节点**"和"**计算组**"的对应关系。

引入**节点**定义取代**计算组**定义,主要为了简化 MPP 集群的规格选型,遵循标准集群数据库的定义模式。一个**节点**只包含一个MPP数据分区,相对可以简化MPP集群的选型和使用,而一个**计算组**根据其规格可能会包含多个MPP数据分区。

| 计算组规格<br>(不再使<br>用) | 节点           | MPP数据分<br>区数 | 资源合计                                 |
|---------------------|--------------|--------------|--------------------------------------|
| 1x2C SSD            | 2个 1核 SSD节点  | 2            | 2核/16GB内存/160GB用户存储/320GB总存储         |
| 1x16C SSD           | 16个 1核 SSD节点 | 16           | 16核/128GB内存/1280GB用户存储/2560GB总<br>存储 |
| 4x4C SSD            | 4个 4核 SSD节点  | 4            | 16核/128GB内存/1280GB用户存储/2560GB总<br>存储 |
| 2x2C HDD            | 2个 2核 HDD节点  | 2            | 4核/32GB内存/2TB用户存储/4TB总存储             |
| 4x4C HDD            | 4个 4核 HDD节点  | 4            | 16核/96GB内存/8TB用户存储/16TB总存储           |

按如上对应关系, 节点 和 计算组 在相同资源和分区数下, 性能和容量保持一致, 价格保持一致。

## 17.获取AccessKey

您可以为阿里云账号(主账号)和RAM用户创建一个访问密钥(AccessKey)。在调用阿里云API时您需要使用AccessKey完成身份验证。

## 背景信息

AccessKey包括AccessKey ID和AccessKey Secret。

- AccessKey ID: 用于标识用户。
- AccessKey Secret:用于验证用户的密钥。AccessKey Secret必须保密。

↓ 警告 阿里云账号AccessKey泄露会威胁您所有资源的安全。建议您使用RAM用户AccessKey进行 操作,可以有效降低AccessKey泄露的风险。

### 操作步骤

- 1. 使用阿里云账号登录控制台。
- 2. 将鼠标置于页面右上方的账号图标,单击AccessKey管理。
- 3. 在安全提示对话框,选择使用阿里云账号AccessKey或RAM用户AccessKey。

| 安全提示                                                                                                    |              |                  |    |  |
|----------------------------------------------------------------------------------------------------|--------------|------------------|----|--|
| 5账号 AccessKey 是您访问阿里云 API 的密钥,具有账户的完全权限,请您<br>务必妥善保管!不要以任何方式公开 AccessKey 到外部渠道(例如<br>Github),避免被他人利用造成 安全威胁。强烈建议您遵循 阿里云安全最佳<br>实践,使用 RAM 用户(而不是云账号)的 AccessKey 进行 API 调用。 |              |                  |    |  |
| 继续(                                                                                                    | 更用 AccessKey | 开始使用子用户 AccessKe | ey |  |

- 。 使用阿里云账号AccessKey
  - a. 单击继续使用AccessKey。
  - b. 在AccessKey管理页面,单击创建AccessKey。
  - c. 在手机验证对话框,获取验证码,完成手机验证,单击确定。
  - d. 在创建AccessKey对话框, 查看AccessKey ID和AccessKey Secret。可以单击下载CSV文件, 下载AccessKey信息。或者单击复制,复制AccessKey信息。

| 查看 Secret        |                                         | ×   |
|------------------|-----------------------------------------|-----|
| AccessKey ID     | 100000000000000000000000000000000000000 |     |
| AccessKey Secret |                                         |     |
| 业 下载 CSV 文件 □ 复  | 2制                                      |     |
|                  |                                         | TAC |
|                  |                                         | 明况上 |

○ 使用RAM用户AccessKey

- a. 单击开始使用子用户AccessKey。
- b. 系统自动跳转到RAM控制台的用户页面,找到需要获取AccessKey的RAM用户。

⑦ 说明 如果没有RAM用户,请先创建RAM用户,详情请参见创建RAM用户。

- c. 单击用户登录名称。
- d. 在认证管理页签下的用户AccessKey区域,单击创建AccessKey。
- e. 在**手机验证**对话框,获取验证码,完成手机验证,单击**确定**。
- f. 在**创建AccessKey**页面,查看AccessKey ID和AccessKey Secret。可以单击下载CSV文件,下载AccessKey信息。或者单击复制,复制AccessKey信息。

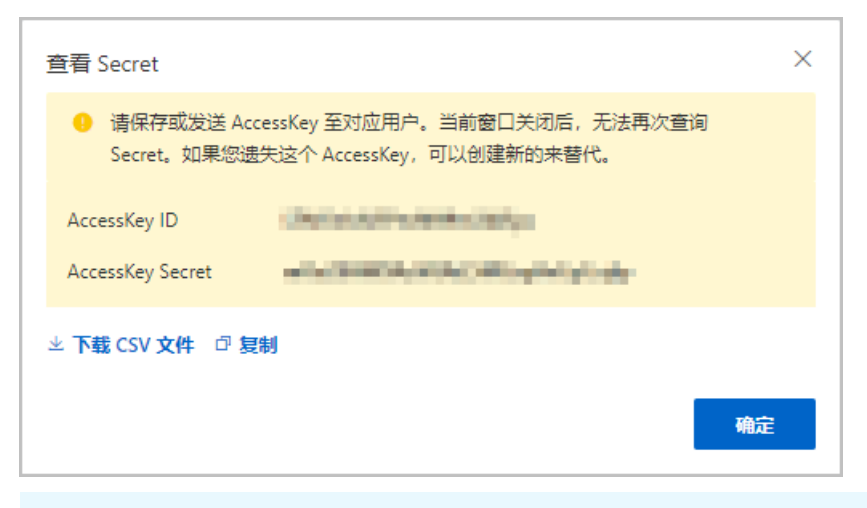

### ? 说明

- RAM用户的AccessKey Secret只在创建时显示,不提供查询,请妥善保管。
- 若AccessKey泄露或丢失,则需要创建新的AccessKey,最多允许为每个RAM用户创 建2个AccessKey。

## 18.如何设置SQL语句超时时间

本文介绍如何设置AnalyticDB PostgreSQL版实例的SQL超时时间。

### 问题描述

SQL执行超过3小时后失败了,返回了如下报错信息:

ERROR: canceling statement due to statement timeoutTime: 10801445.540 ms (03:00:01.446)

### 问题原因

AnalyticDB PostgreSQL版的默认SQL超时时间为3小时,超过3小时的SQL将被终止。

### 解决方法

AnalyticDB PostgreSQL版提供了statement\_timeout参数,用于修改SQL超时时间。您可以以下来修改statement\_timeout参数值:

- 通过控制台修改(实例级别):
  - i. 登录云原生数据仓库AnalyticDB PostgreSQL版控制台。
  - ii. 在控制台左上角,选择实例所在地域。
  - iii. 找到目标实例,单击实例ID。
  - iv. 在左侧导航栏中, 单击参数配置。
  - v. 在参数配置页面,找到statement\_timeout参数,单击运行值列的了图标。
  - vi. 输入目标参数值。
    - 取值范围为0~2147483647。
    - 0表示关闭SQL超时功能。
    - 单位为毫秒(ms)。

⑦ 说明 建议SQL超时时间大于1分钟(60000毫秒),避免SQL超时时间对其它任务产生影响。

vii. 单击确定。

viii. 单击页面右上方的提交。

ix. 在参数修改对话框中, 单击确定。

• 通过SQL语句修改(会话级别):

SET statement timeout = 0;

• 通过SQL语句修改(用户级别):

ALTER ROLE <username> SET statement timeout TO 600000;

⑦ 说明 请将 username 替换成需要设置SQL语句超时时间的数据库账号。